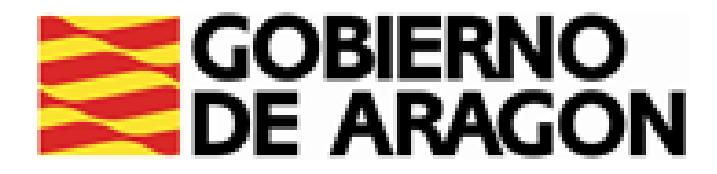

# CÓMO GESTIONAR MI DEMANDA 5. RENOVACIÓN DE LA DEMANDA

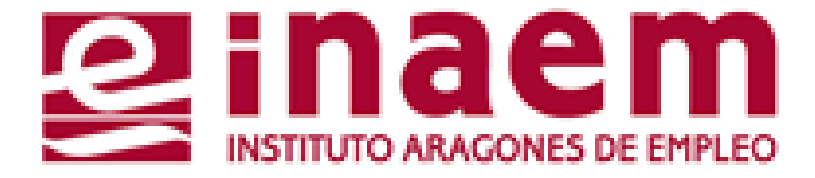

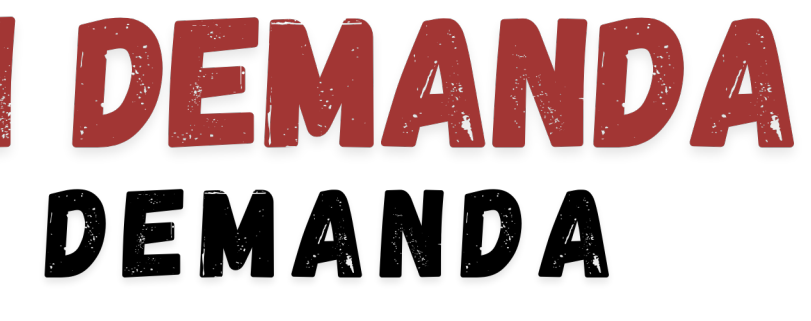

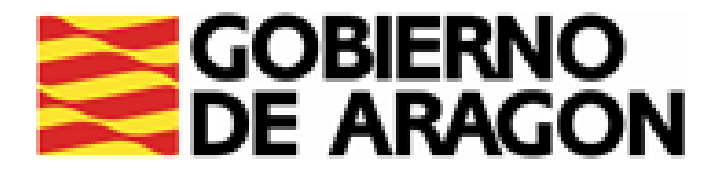

## DESDE LA PÁGINA INICIAL DE INAEM HTTPS://INAEM.ARAGON.ES/:

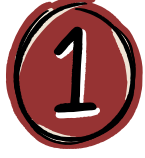

### PULSA EL BOTÓN GESTIONA TU DEMANDA

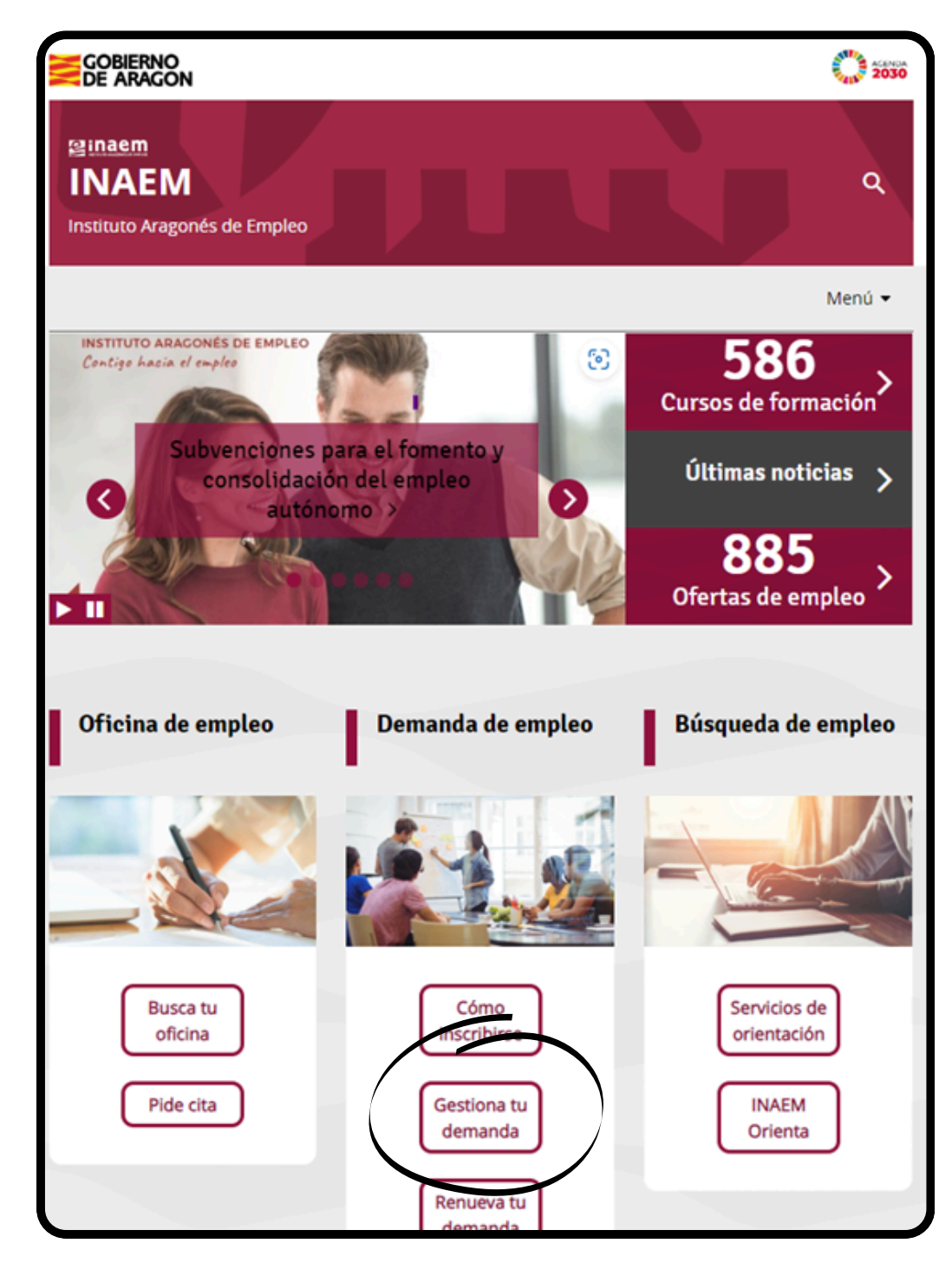

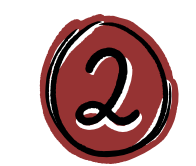

# A CONTINUACIÓN PULSA EN ACCESO A GESTION DE LA DEMANDA.

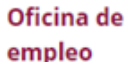

#### Servicios que prestan

- Solicitud cita previa oficinas de empleo
- Inscripción de la demanda
- Renovación de la demanda
- Gestión de la demanda online

Consultar contratos de trabajo

#### Ofertas de empleo

Trabaja en Europa

Empleo <30 años

Discapacidad y empleo

Agencias de colocación

#### Gestión de la demanda online

Es un servicio del Instituto Aragonés de Empleo que permite a las personas inscritas en el INAEM realizar por internet la mayoria de los trámites, sin necesidad de acudir a las Oficinas de Empleo.

Para acceder a tu demanda necesitas una clave de usuario y contraseña. Puedes solicitarla a través de esta aplicación: Tarea Gestión de Usuarios, recibiéndola mediante SMS si consta el teléfono móvil en la demanda, o directamente en la Oficina de Empleo.

Con este servicio puedes:

- Renovar tu demanda
- Obtener un duplicado de la tarjeta de demanda
- Gestionar, modificar y consultar los datos de tu demanda (personales y profesionales)
- Recibir y solicitar ofertas de empleo
- nes de tu demanda de empleo o demandante de rte de alta nuevamente

empleo, entre otros

#### Acceso a Gestión de la Demanda

a conocer todas nsulta los vídeos y tutoriales p idades las f

Recuerda que si es la primera vez que te inscribes como demandante de empleo, debes acudir **presencialmente** a la oficina. Para ello debeás solicitar cita previa.

Solicitud de cita previa

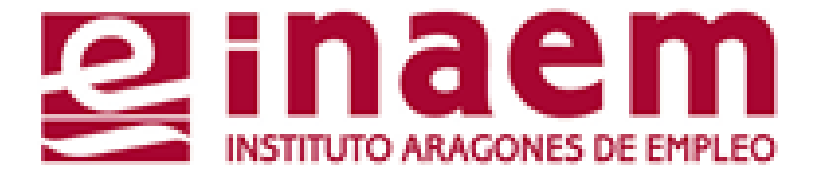

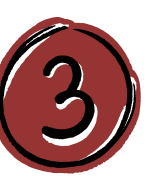

ACCEDERÁS AL CATÁLOGO DE SERVICIOS DEL CIUDADANO Y DEBERÁS CUMPLIMENTAR TU NIF/NIE Y UN CÓDIGO DE SEGURIDAD:

| GOBIERNO<br>DE ARAGON                                          | INSTITUTO ARAGONES DE EMPLEO |
|----------------------------------------------------------------|------------------------------|
| Catálogo de servicios al ciuda                                 | dano.                        |
|                                                                | ?                            |
| Introduzca los datos requeridos:                               |                              |
| Tipo de documento: D (DNI)                                     | ~                            |
| NIF/NIE:                                                       |                              |
|                                                                |                              |
| Introduzca los caracteres<br>de verificación de<br>seguridad.: |                              |
| * No se distinguen mayúsculas y minúsculas en los datos d      | e entrada.                   |

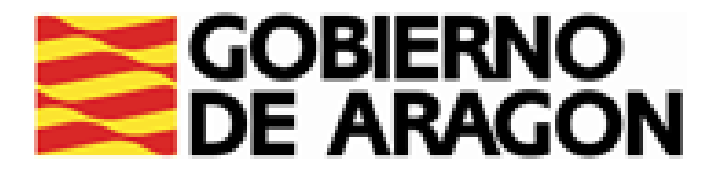

# RENOVACIÓN DE DEMANDA:

# DESDE ESTA OPCIÓN PODRÁS RENOVAR TU DEMANDA EN LA FECHA QUE TE CORRESPONDA SIN SALIR DE CASA, Y CONOCER LA PRÓXIMA FECHA DE RENOVACIÓN

| Catálogo de servicios al ciudadano.                                                                                                    |                                               | Renovación de Demanda.                                                                                                    |
|----------------------------------------------------------------------------------------------------|-----------------------------------------------|----------------------------------------------------------------------------------------------------|
|                                                                                                    | RELLENA USUARIO Y                             | Introduzca sus datos de acceso.                                                                                                    |
| Comunidad autónoma de ARAGÓN.                                                                                                    | CONTRASEÑA Y PULSA                            | Introduzca los datos requeridos:                                                                                                    |
| A continuación se muestran los servicios disponibles clasificados según el nivel de seguridad requerido<br>para su utilización.                 | "ENVIAR"                                      | Usuario:<br>Contraseña:                                                                                                    |
| Servicios genéricos:                                                                                                    |                                               |                                                                                                    |
| Gestión de usuarios.                                                                                                    |                                               | Enviar Borrar Volver Catálogo                                                                                                    |
| <ul> <li>Usuario/contraseña:</li> <li>Informes de demanda,</li> <li>Duplicado de tarjeta de demanda.</li> <li>Renovación de demanda.</li> </ul> | PROGRAMADA. SI INTEN<br>SALDRÁ EL SIGUIENTE M | TAS ACCEDER EN OTRA FECHA (O SI YA ESTA I<br>ENSAJE: "DEMANDA FUERA DE PERIODO DE RENOV<br>Renovación de demanda.                       |
| Datos profesionales.     Mis ofertas.                                                                                                    |                                               |                                                                                                    |
|                                                                                                    |                                               | <ul> <li>Renovación de la demanda: DEMANDA FUERA DE PERIODO DE RENOVACIÓN.</li> </ul>                                                   |
| Datos personales                                                                                                    |                                               | <ul> <li>Renovación de la demanda: DEMANDA FOERA DE PERIODO DE RENOVACIÓN.</li> <li>Introduzca los datos requeridos:</li> </ul>         |
| <ul> <li>Datos personales</li> <li>Consulta de demanda.</li> <li>Alta, baja o suspensión de su demanda.</li> </ul>                              |                                               | Renovación de la demanda: DEMANDA FOEKA DE PERIODO DE RENOVACIÓN.      Introduzca los datos requeridos:     Identificador de demanda: p |

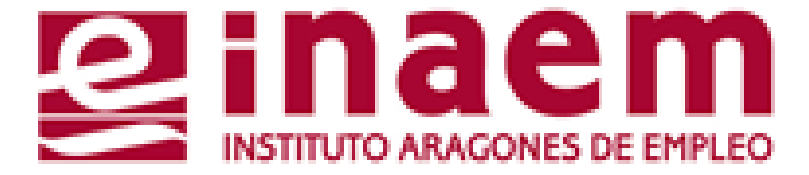

### A QUE ESTÁ ENOVADA) TE ACIÓN".

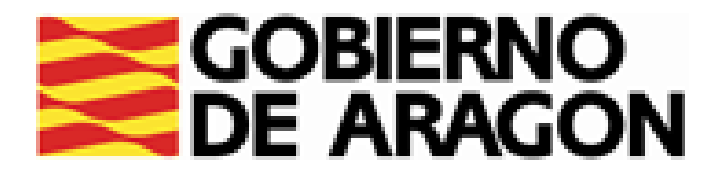

# SI LOS HAS HECHO CORRECTAMENTE, SE GENERARÁ UN MENSAJE "DEMANDA RENOVADA CON ÉXITO" Y UN NUEVO DOCUMENTO DE DARDE CON TU PRÓXIMA FECHA DE RENOVACIÓN.

PODRÁS OBTENER EL JUSTIFICANTE PULSANDO EL BOTÓN "IMPRIMIR"

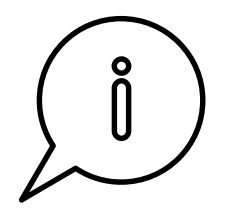

IMPORTANTE: SI NO LOGRAS RENOVAR TU DEMANDA DE EMPLEO O EL SISTEMA TE DA UN MENSAJE DE ERROR, CONTACTA CON TU OFICINA DE Empleo o con el servicio de Atención Telefónica (901 50 10 00).

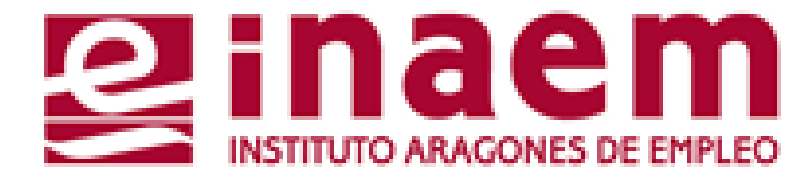

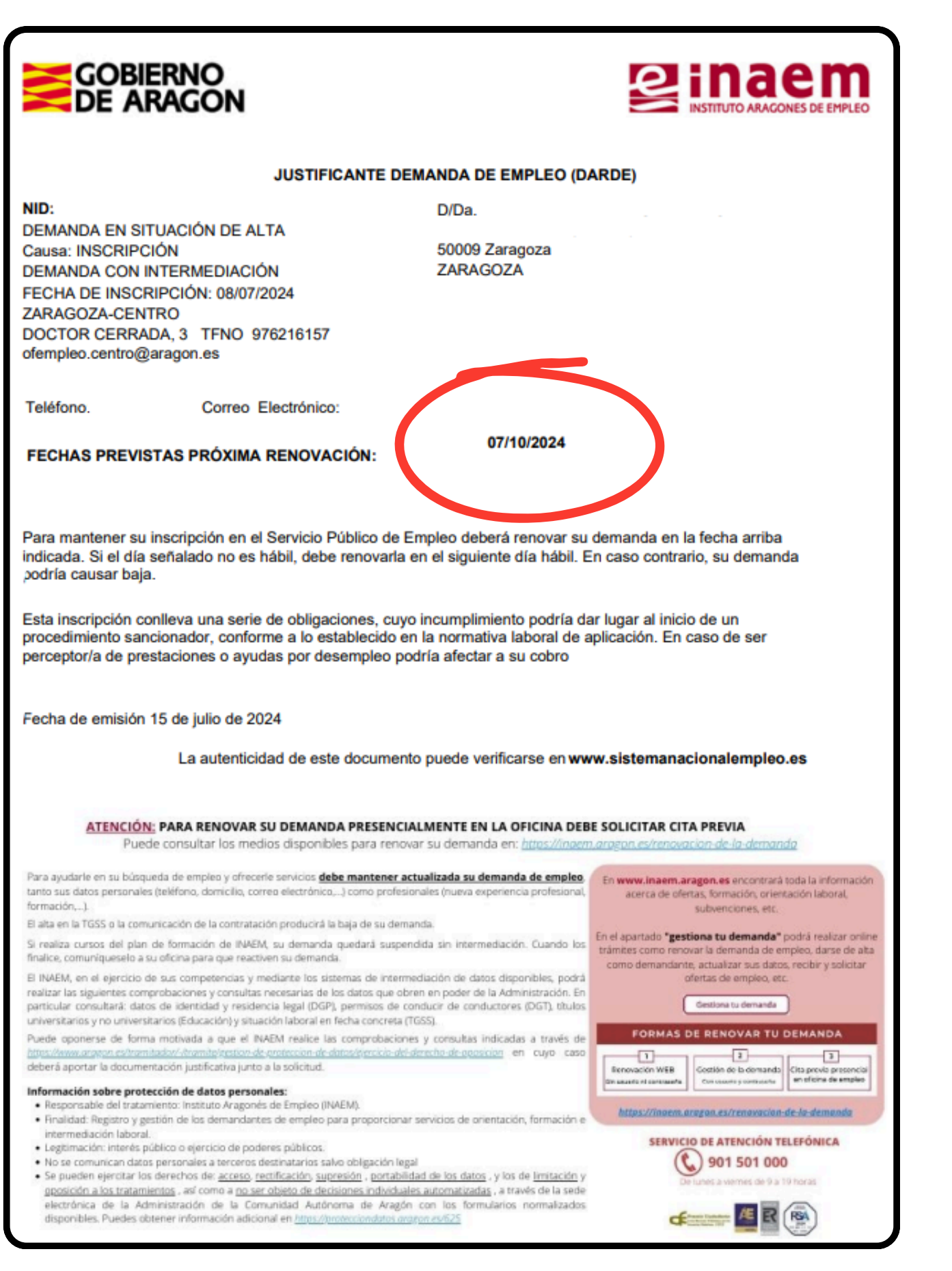